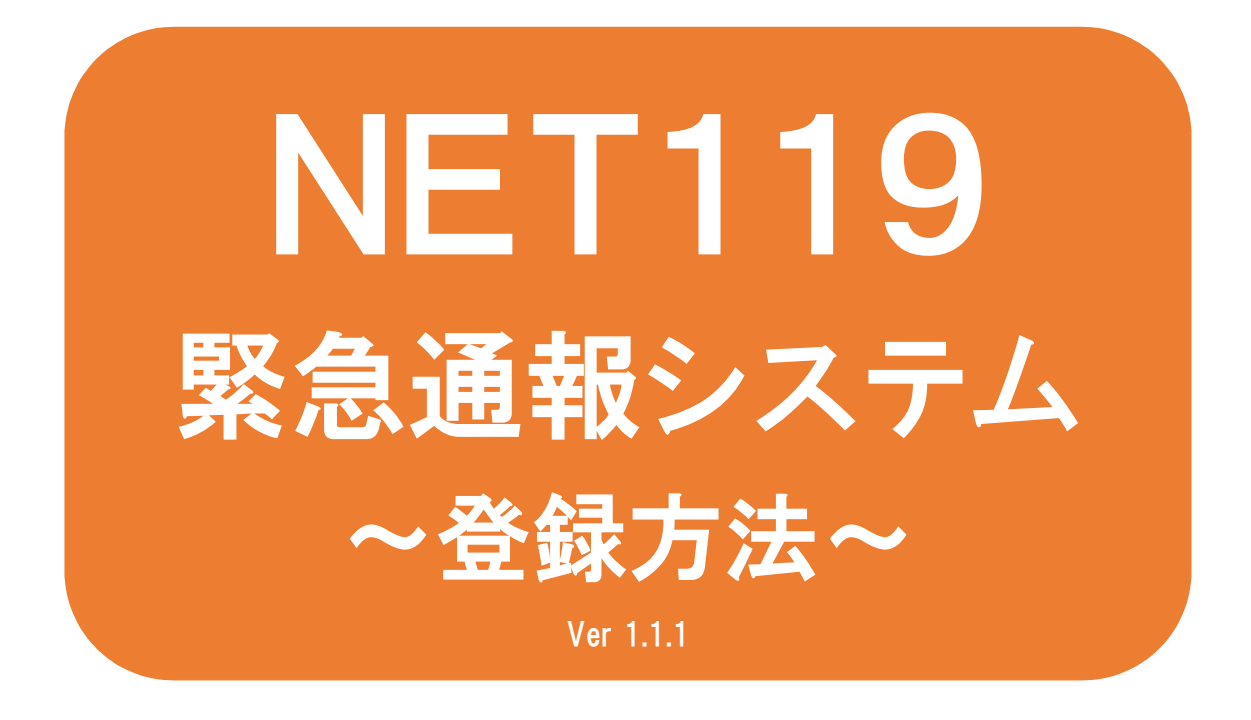

聴覚、音声機能または言語機能の障 がいのある方を対象とした緊急通報 システムです

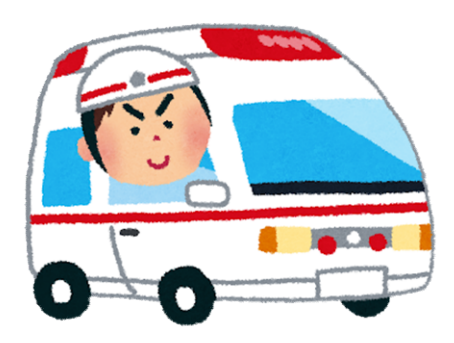

急病やケガのとき

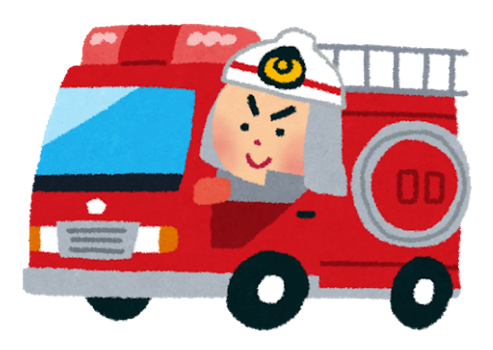

火災のとき

## NET119とは

NET119は、携帯電話やスマートフォンからインターネットを利 用して119番通報を行うことができるサービスです。 NET119 2.0 は、聴覚・言語機能に障がいがあるなど音声による 通話が困難な方が、スマートフォン等により、いつでも全国ど こからでも通報場所を管轄する消防本部へ音声によらない通報 をできるようにするため、従来のNET119を発展させ、異なる事 業者間で接続可能となるよう定められた仕様です。

## 利用対象者

NET119 緊急通報システムは、事前登録制のサービスです。 利用対象者は、原則としてNET119 緊急通報システムによる通 報を受理する消防本部等の管轄地域内に在住する、文字情報等 による意思疎通が可能な聴覚・言語機能障がい者(身体障害者手 帳が交付されている、または音声電話による緊急通報が困難で あると消防本部が認めた方)となります。

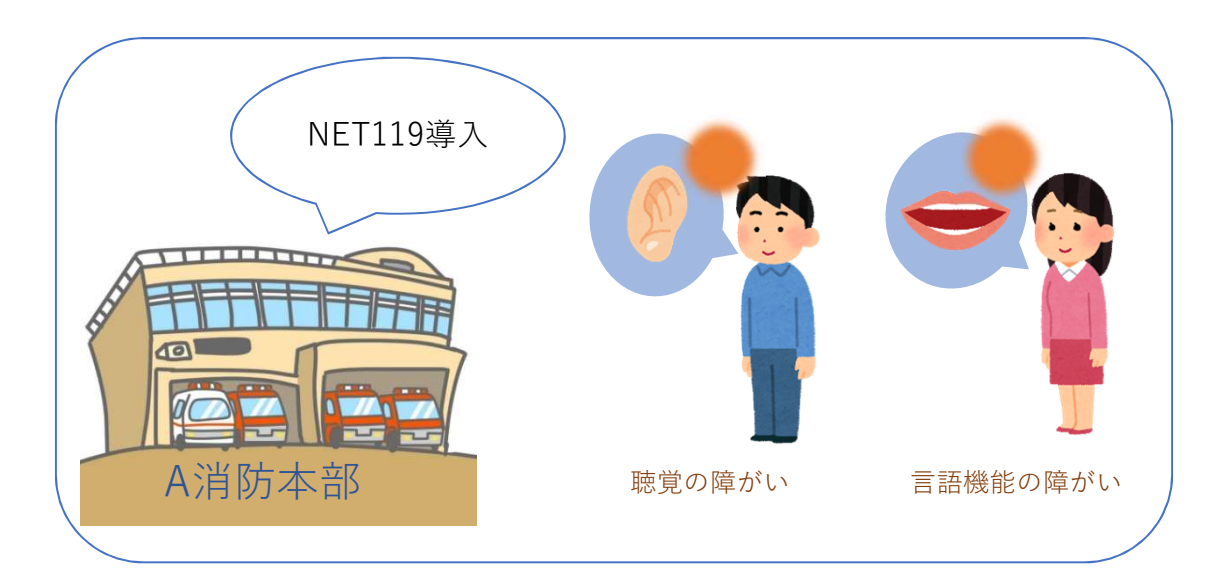

# 通報の流れ

NET119では、緊急時に携帯電話やスマートフォンからインター ネット回線を経由して、消防本部に通報することができます。

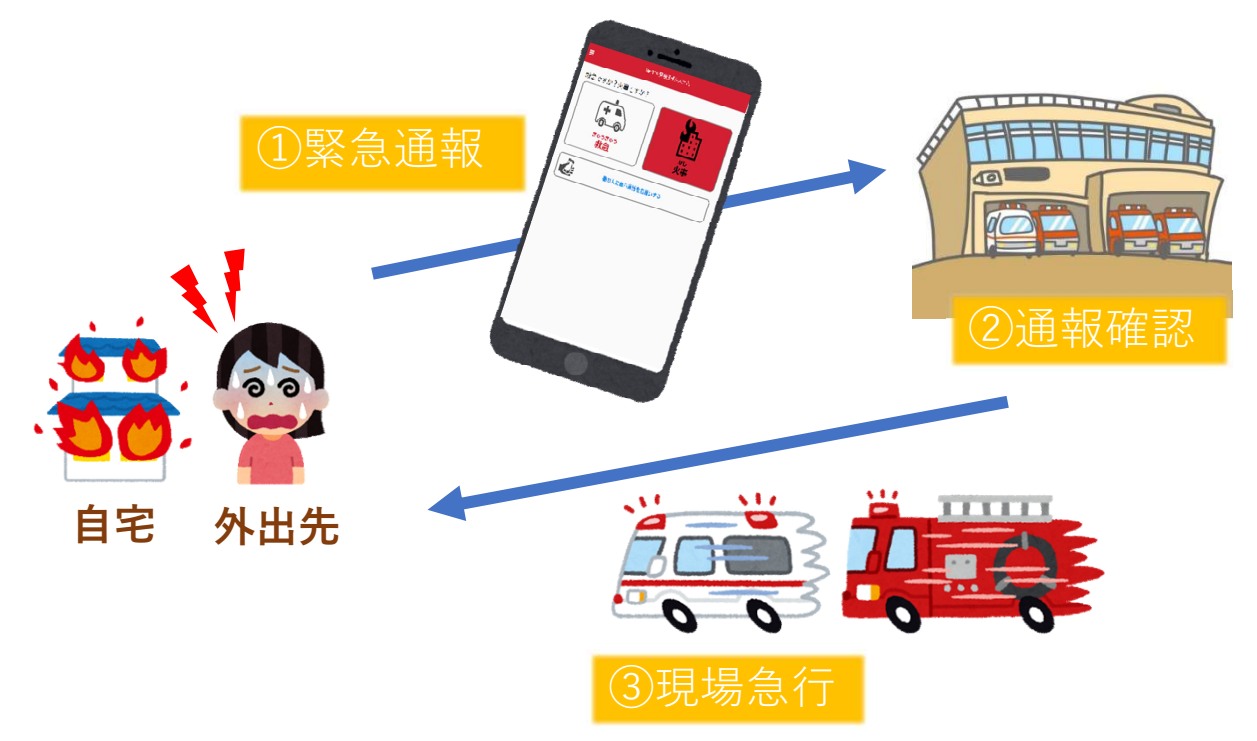

管轄地域外から通報した場合でも、NET119番通報システム導入 済みの地域であれば、サービス提供事業者に関係なく、緊急通 報を、管轄する消防本部に通報できます。

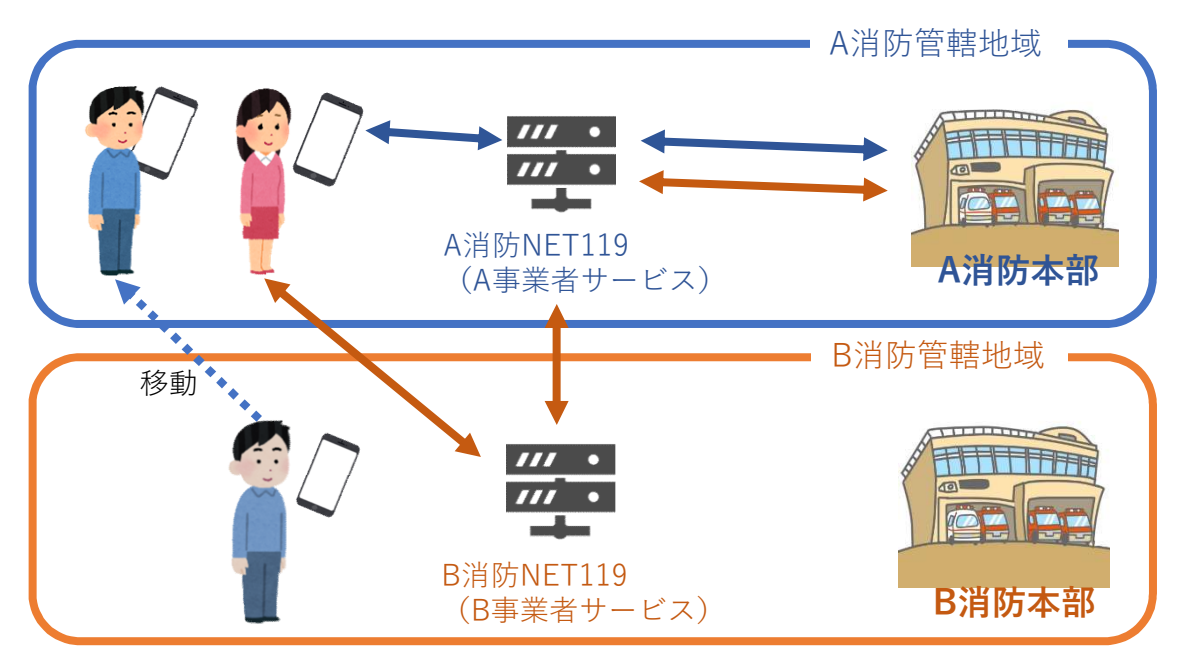

# スマートフォン・携帯電話の対応機種

下記要件を満たすスマートフォン・タブレット・フィーチャーフォンからサービスの利用が可能です。

- インターネットサービスの利用ができること
   ※以下のブラウザを推奨しております。
   GoogleChrome (Android) 、Safari (iOS)
- ・メールサービスが利用できること
   ※@の直前又は先頭にピリオドやハイフンなどの記号があるアドレス(\*\*\*\*.@〇〇.ne.jp)や、ピリオドやハイフンなどの記号が連続しているアドレス(\*\*...\*\*\*@〇〇.ne.jp)は使用できません。
- ・GPS機能が付いていること

#### 【スマートフォン・タブレットの場合】

・OSのバージョンが、Android(5.0以降)、iOS(9.0以降) であること

#### 【フィーチャーフォンの場合】

- ・SHA-2証明書に対応していること
- ・cookieに対応していること

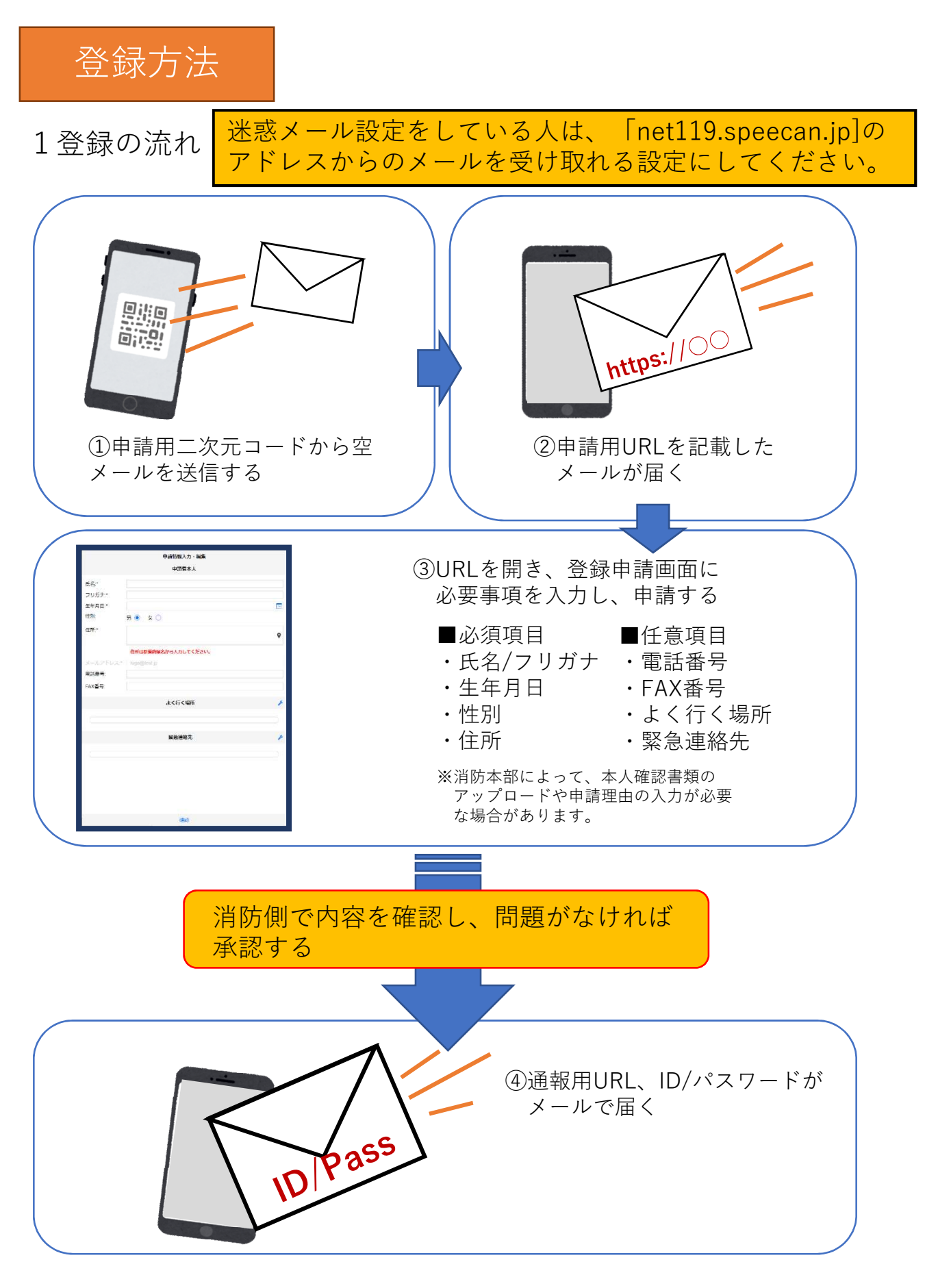

# 2空メール送信

| キャンセル                | あ            | 送信 |
|----------------------|--------------|----|
| 宛先: 〇〇 <b>@net11</b> | 9.speecan.jp |    |
| Cc:                  |              |    |
| Bcc:                 |              |    |
| 差出人: · 000@)         | (XX.jp       |    |
| 件名: <b>あ</b>         |              |    |
|                      |              |    |
| iPhoneから送信           |              |    |

①申請用二次元コードを読み取って出て きたアドレス宛に、空メールを送信しま す。申請用二次元コードが読み取れない 場合は、アドレスを直接入力します。

### NET119 利用申請のご案内 NET119の利用申請は、下記URLから行ってください。 \*\*ET119のご利用は、消防本部によって申請が確認された後に可能と なります。 -\*こ時間が経過するとこちらのURLからの利用登録ができなくなりま す。ご注意ください。 URL: MCTIP Stateのの利用を登録ができなくなりま たらい。 \*\*Cのメールにお心当たりがない場合は、お手数をおかけしますが本 メールを削除下さいますようお類い申し上げます。

②申請用URLがメールで 届きます。

### 3利用申請手順

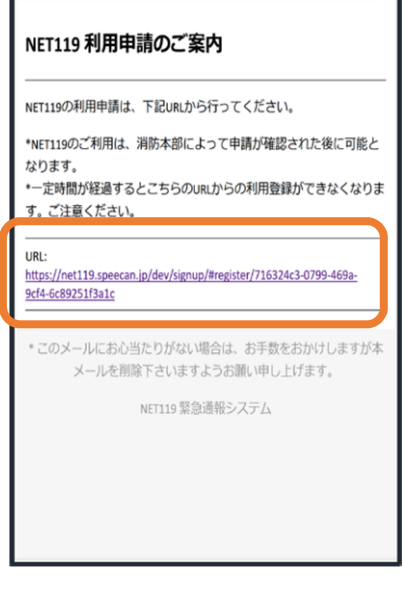

①申請用URLをタップし ます。

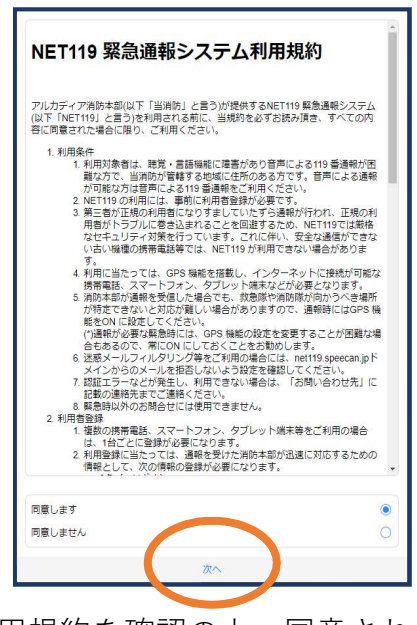

②利用規約を確認の上、同意される場 合は「同意します」を選択し、「次へ」を押します。

| 申課        | 情報入力・編集                 |  |
|-----------|-------------------------|--|
|           | 申請者本人                   |  |
| 氏名:*      | アルカディア花子                |  |
| フリガナ:*    | アルカディアハナコ               |  |
| 生年月日:*    |                         |  |
| 性別:       | 男 💿 女 🔵                 |  |
| 住所:*      | •                       |  |
|           | 住所は都道府県名から入力<br>してください。 |  |
| メールアドレス:* | ttr12srkm@gmail.com     |  |
| 電話番号:     |                         |  |
|           | 確認                      |  |

③氏名/フリガナを入力 します。

| 甲副        | 育情報入刀・編集<br>甲請者本人       |
|-----------|-------------------------|
| 氏名:*      | アルカディア花子                |
| フリガナ:*    | アルカディアハナフ               |
| 生年月日:*    | 1993-06-01              |
| 性別:       | 男 💿 女 🔵                 |
| 住所:*      | Ŷ                       |
|           | 住所は都道府県名から入力<br>してください。 |
| メールアドレス:* |                         |
| 電話番号:     |                         |
| FVA来台·    |                         |
|           | 確認                      |

④生年月日を入力します。例)1993-06-01

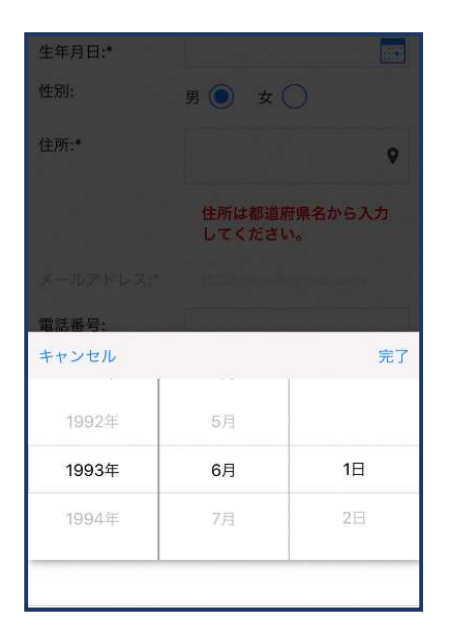

⑤生年月日の右端のカレンダーマー クをタップすると、生年月日を選択 することもできます。

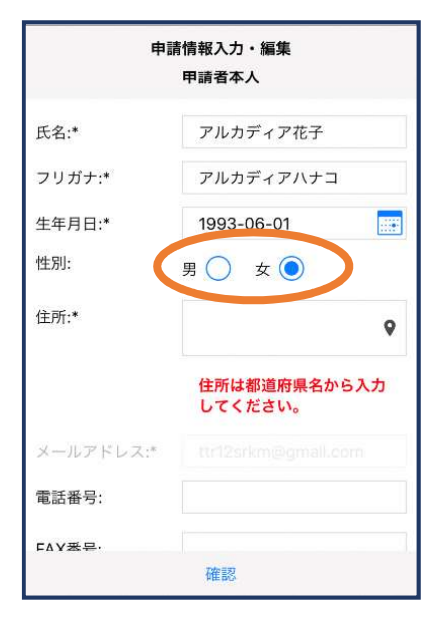

⑥性別を選択します。

| 申記        | 情情報入力・編集<br>甲請者本人       |
|-----------|-------------------------|
| 氏名:*      | アルカディア花子                |
| フリガナ:*    | アルカディアハナコ               |
| 生年月日:*    | 1993-06-01              |
| 性別:       | 男 🔵 女 💽                 |
| 住所:*      | 大阪府箕面市箕面6-<br>3-1       |
|           | 住所は都道府県名から入力<br>してください。 |
| メールアドレス:* | .ttr12srkm@gmail.com    |
| 電話番号:     |                         |
| ГЛУ账号·    |                         |
|           | 確認                      |

⑦住所を入力します。都道府県から入 力してください。入力後、右の位置ア イコンから地図を開きます。

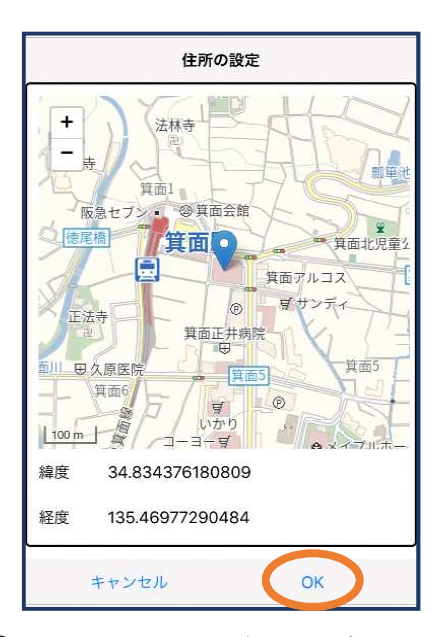

⑧地図上で正しい位置が表示されていることを確認し、問題なければ「OK」を押します。正しくない場合は、直接地図上をタップして、登録したい場所に四角のマークがついていることを確認してから「OK」を押します。

|           | 住所は都道府県名         | から入力 |
|-----------|------------------|------|
|           | 0 ( ) ( ) ( ) (  |      |
| メールアドレス:* |                  |      |
| 電話番号:     |                  |      |
| FAX番号:    |                  |      |
|           |                  |      |
| አ         | く行く場所            | ۶    |
|           |                  |      |
| 5<br>7    | <b>&amp;急連絡先</b> | ۶    |
|           |                  |      |
|           |                  |      |

⑨必要であれば、電話番号/FAX/番号/よく行く場所/緊急連絡先を入力します(任意入力)。

### よく行く場所を登録する場合

| 申請        | 情報入力・編集           |             |
|-----------|-------------------|-------------|
|           | 住所は都道府<br>してください。 | 県名から入力<br>。 |
| メールアドレス:* |                   | mail.com    |
| 電話番号:     |                   |             |
| FAX番号:    |                   |             |
|           |                   |             |
| <u>ل</u>  | く行く場所             | 1           |
|           |                   |             |
| 緊         | 急連絡先              | ×           |
|           |                   |             |
|           | 確認                |             |

11回回面右の編集アイコンを押します。

|   | よく行く場所    |    |
|---|-----------|----|
| < | +よく行く場所を追 | ha |
|   |           | _  |
|   |           |    |
|   |           |    |
|   |           |    |
| + | ャンセル      | OK |
| + | ヤンセル      | OK |

⑪「よく行く場所を追 加」を押します。

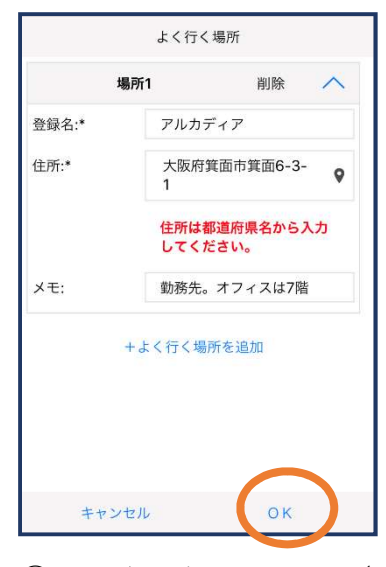

②登録名・住所・メモ(
 任意)を入力し、「OK」を押します。
 ※住所は⑦⑧同様に確認が必要です。

緊急連絡先を登録する場合

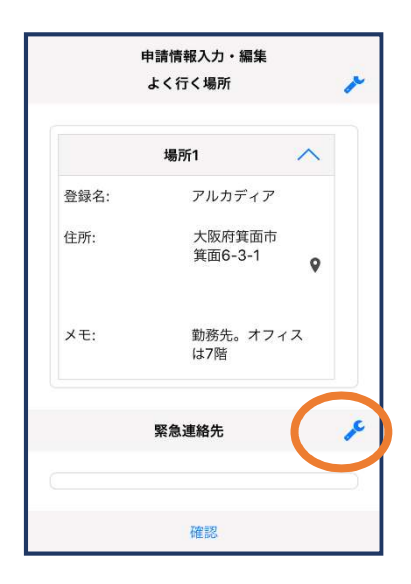

③画面右の編集アイコンを押します。

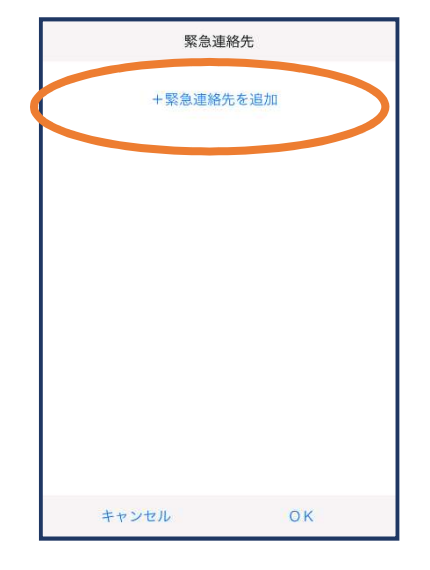

④「緊急連絡先を追加」を押します。

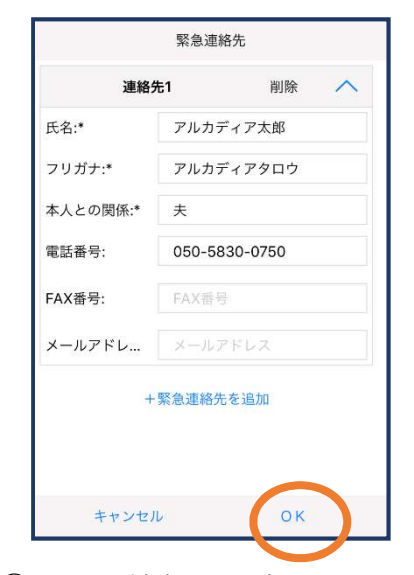

⑤必要な情報を入力しOK を押します。 ※電話番号・FAX番号・メールアド レスの内いずれか一つは必ず入力 する必要があります

| 申請      | 情報入力・編集      | ŧ     |
|---------|--------------|-------|
| メモ:     | 勤務先。オ<br>は7階 | フィス   |
| 緊       | 急連絡先         | 1     |
| 連       | 絡先1          | ~     |
| 氏名:     | アルカディ        | ア太郎   |
| フリガナ:   | アルカディ<br>ウ   | アタロ   |
| 本人との関係: | 夫            |       |
| 電話番号:   | 050-5830     | -0750 |
| FAX番号:  |              |       |
|         | 確認           |       |

⑩すべて入力し終えたら 「確認」を押します。

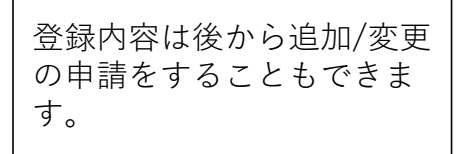

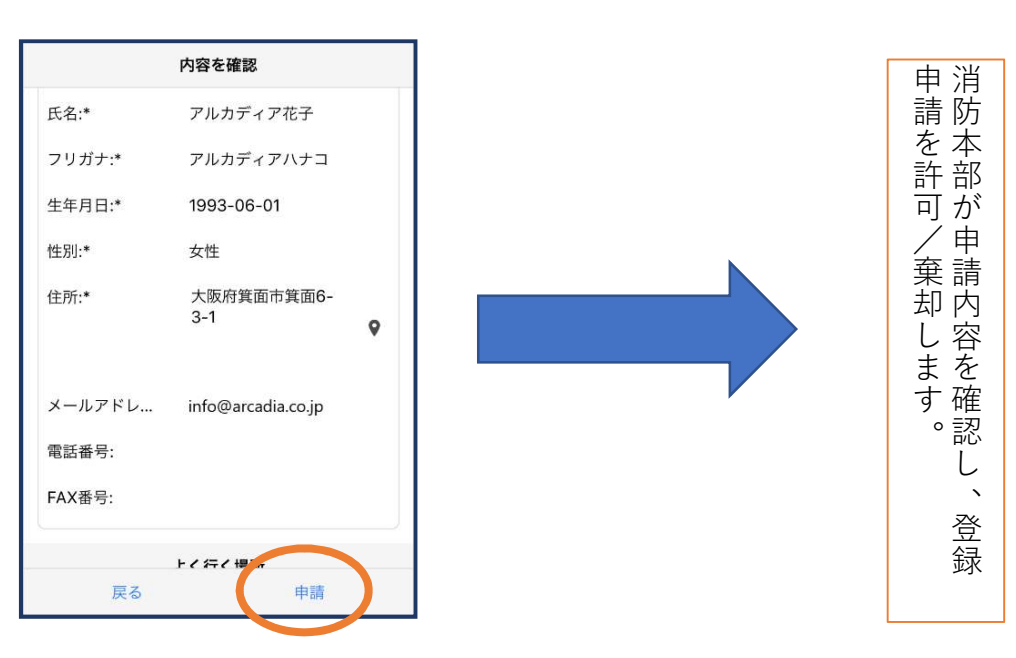

⑪内容を確認し、正しければ 「申請」を押します。

## 4利用開始

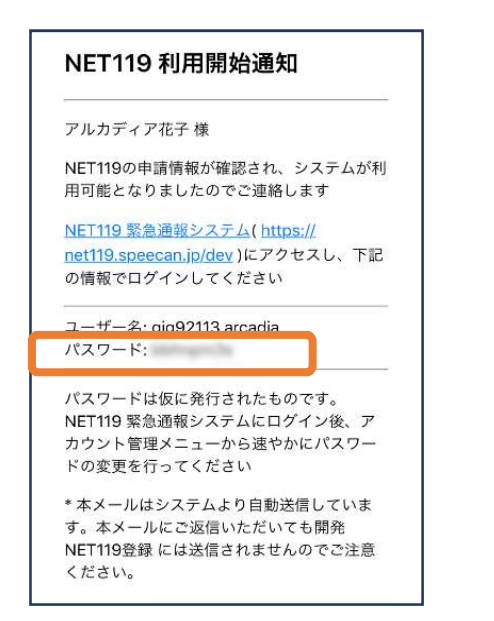

①登録申請が許可されると、通報システムのURL/ID/パスワードが記載されたメールが届きます。パスワードの部分を長押しでコピーします。もしくはメモなどにパスワードを控えてください。

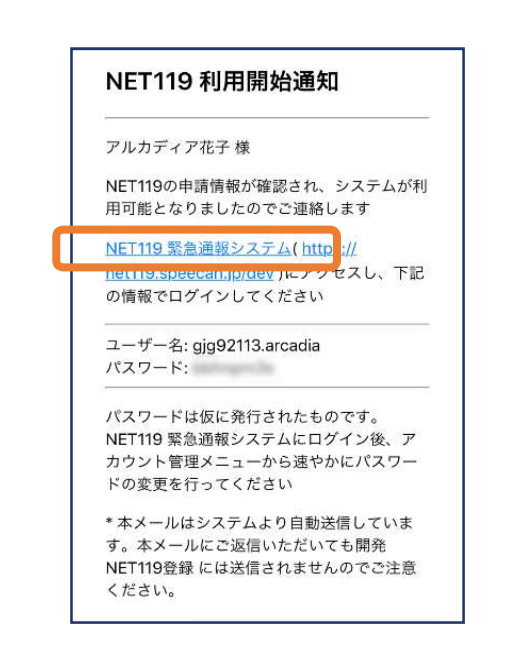

②「NET119緊急通報システム」 と書かれたリンクをタップしま す。

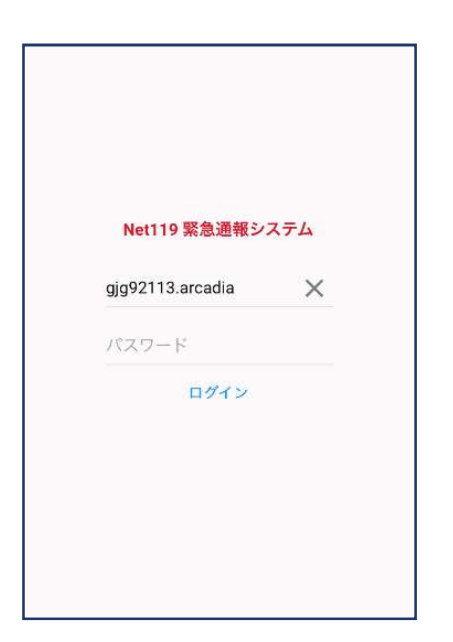

③NET119緊急通報システムのログイン画面が表示されるので、パスワードをペーストもしくは入力してログインします。 ※ブラウザへのパスワードの保存は不要です。

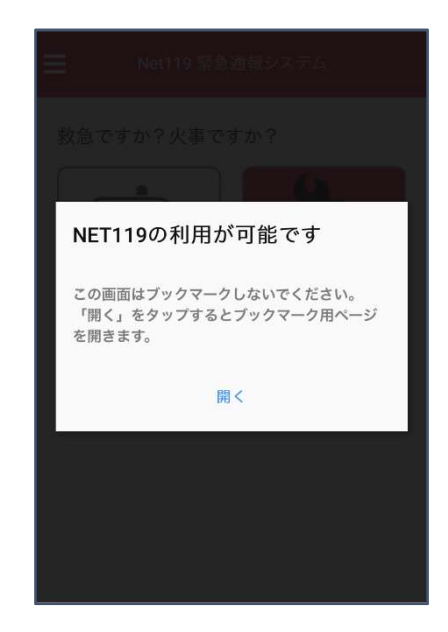

④ブックマーク用ページを開くためのダ
 イアログが表示されるので、「開く」を
 タップします。
 ※ダイアログが表示されるのは初回ログイン時のみ

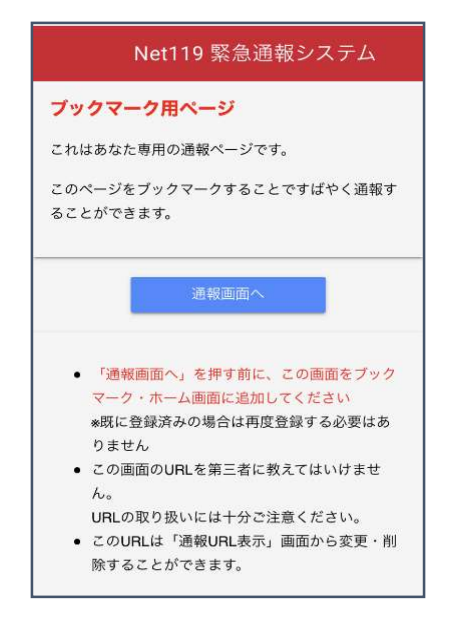

⑤このページをホーム画面に追加します。 ※ホーム画面への追加手順はAndroid,iOSで異なります

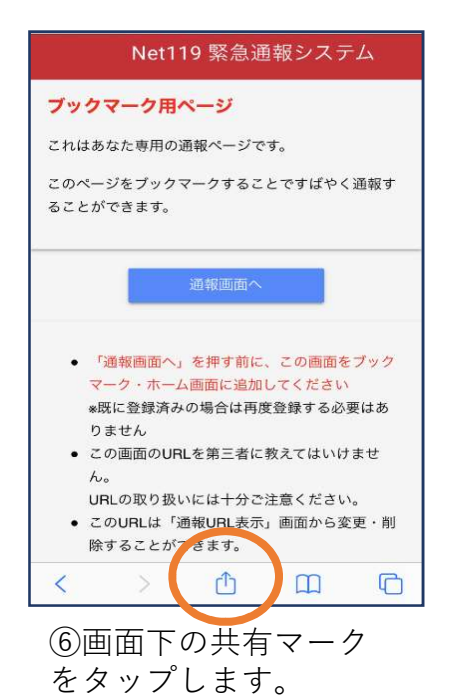

 リーディングリストに追加
 ○○

 ブックマークを追加
 □□

 お気に入りに追加
 ☆

 ページを検索
 Q

 ホーム画面に追加
 ・

 マークアップ
 ○

 プリント
 □

 ⑦
 「ホーム画面に追加」

NET119:専用通報ページ

メッセージ

d 🖆

59

AirDrop

コピー

ノヨント

メール

×

P

キャンセル ホーム画面に追加 通加 NET119 通報 https://net119.speecan.jp/dev/my... このWebサイトにすばやくアクセスできるようにホーム画面 にアイコンを通加します。

⑧「追加」をタップします。

を選びます。 ※ブックマークを追加、お気に入 りに追加も可能です ※「ホーム画面に追加」が表示さ れない場合はp.18をご参照くだ さい。

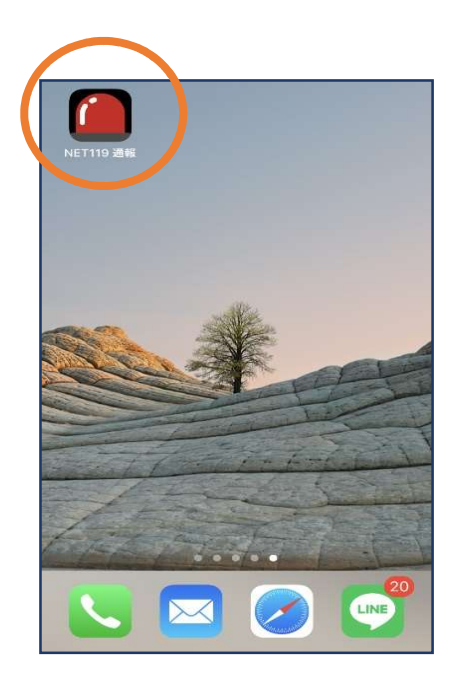

⑨次回以降、ホーム画面のア イコンから、通報ページを開 くことができます。

#### ■Androidの場合

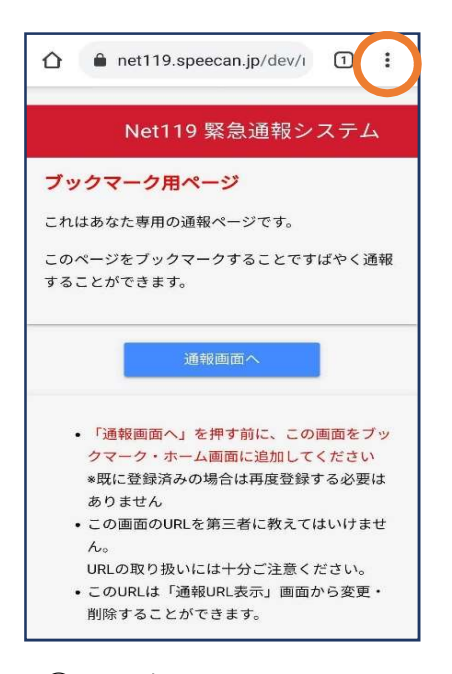

⑥画面右上からメニュー バーを開きます。

| Net119 緊急通報システム                                                  |
|------------------------------------------------------------------|
| ブックマーク用ページ                                                       |
| これはあなた専用の通報ページです。                                                |
| このページをブックマークすることですばやく通報<br>することができます。                            |
| ホーム画面に追加                                                         |
| ▲ NET119:専用通報ページ                                                 |
| キャンセル 追加                                                         |
| クマーク・ホーム画面に追加してく<br>*既に登録済みの場合は再度登録する必要は                         |
| ありません                                                            |
| • この画面のURLを第三者に教えてはいけませ                                          |
| ho                                                               |
| URLの取り扱いには十分ご注意ください。                                             |
| <ul> <li>このURLは「通報URL表示」画面から変更・</li> <li>削除することができます。</li> </ul> |
|                                                                  |

⑧「追加」をタップします。

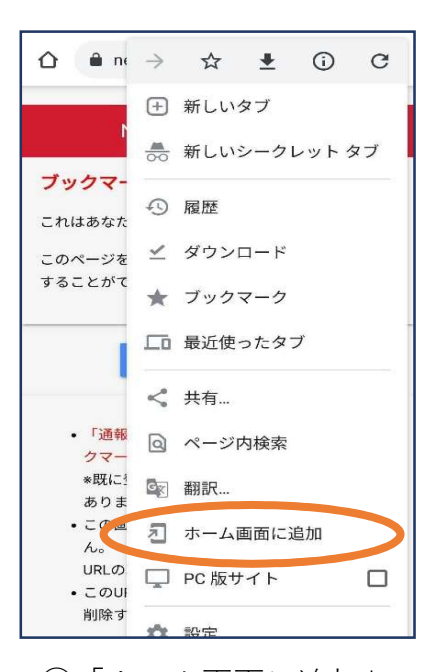

- ⑦「ホーム画面に追加」 を選びます。 ※ブックマークに追加も可能です
- ※「ホーム画面に追加」が表示さ れない場合はp.18をご参照くだ さい。

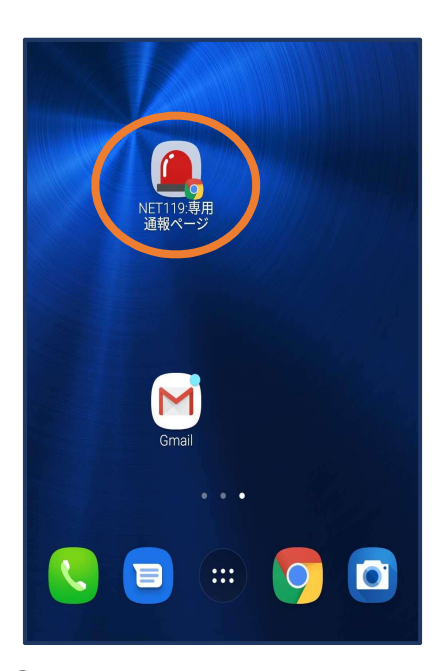

⑨次回以降、ホーム画面のア イコンから、通報ページを開 くことができます。

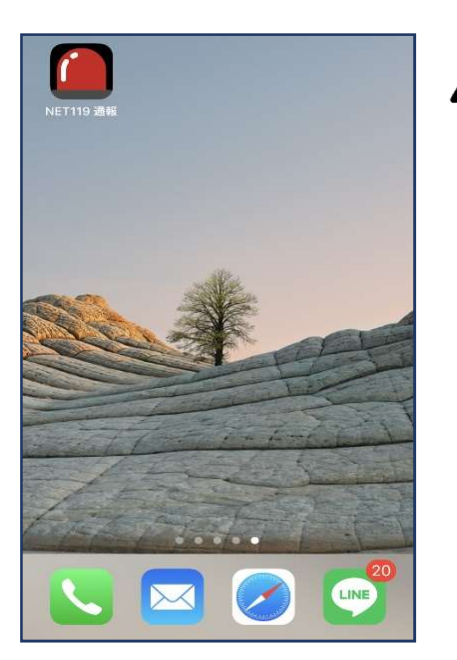

必ず「ブックマーク用ページ」をブッ クマークもしくはホーム画面に追加し てください。

正しいページをホーム画面に追加する と、左画面のように赤いランプのアイ コンが表示されます。

下図などのアイコンが表示される場合 には「ブックマーク用ページ」以外の ページを登録しており、緊急時に素早 く通報することができないおそれがあ ります。

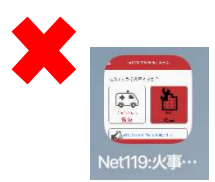

<u>手順⑥⑦でメニューや「ホーム画面に追加」が表示されない場合</u>

4

| Net119 緊急通報システム                                                                                 |  |
|-------------------------------------------------------------------------------------------------|--|
| ブックマーク用ページ                                                                                      |  |
| これはあなた専用の通報ページです。                                                                               |  |
| このページをブックマークすることですばやく通報す<br>ることができます。                                                           |  |
| 通報画面へ                                                                                           |  |
| <ul> <li>「通報画面へ」を押す前に、この画面をブック<br/>マーク・ホーム画面に追加してください</li> <li>・既に登録済みの場合は再度登録する必要はあ</li> </ul> |  |
| りません <ul> <li>この画面のURLを第三者に教えてはいけません。</li> </ul>                                                |  |
| URLの取り扱いには十分ご注意ください。<br>◆ このURLは「通報URL表示」画面から変更・削<br>除することができます。                                |  |
| < > 🗘 🏛 🗅                                                                                       |  |
| ①「通報画面へ」ボタン<br>をタップします。                                                                         |  |

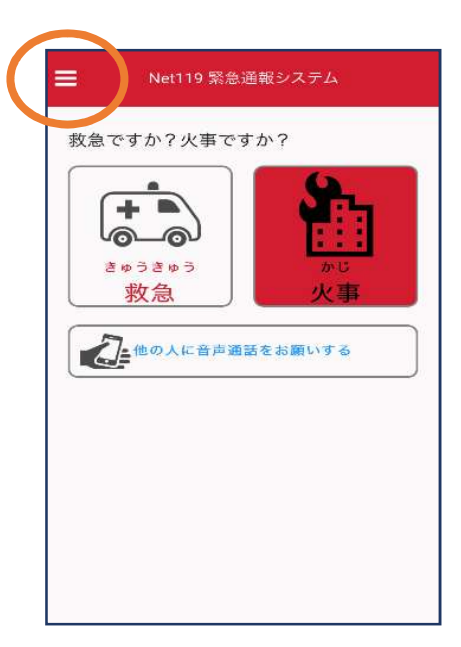

②通報画面が開きます。 左上のメニューバーを開 きます。

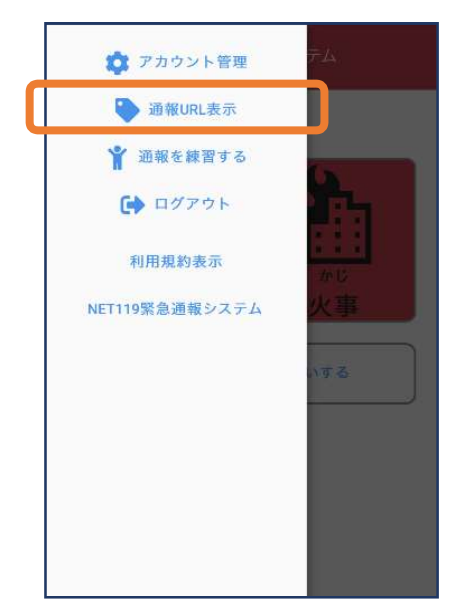

③メニューバーから 「通報URL表示」を 選びます。

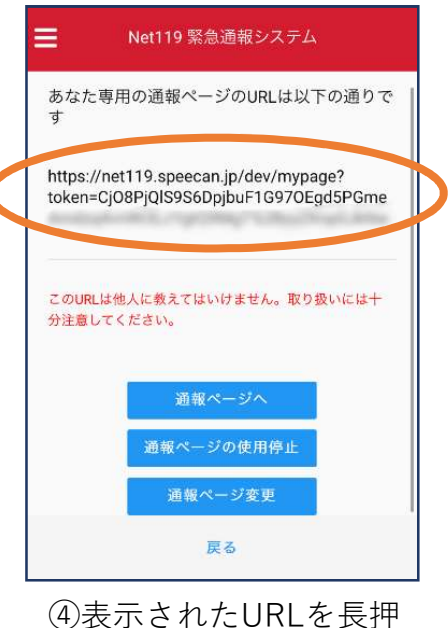

(4)表示されたURLを長押 し等でコピーします。

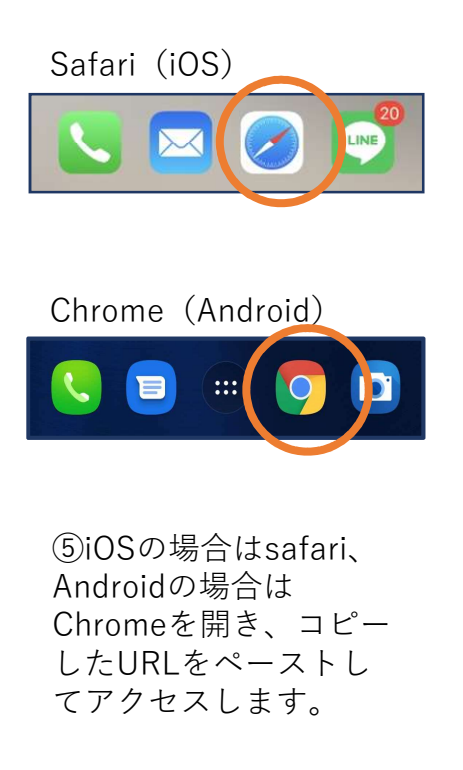

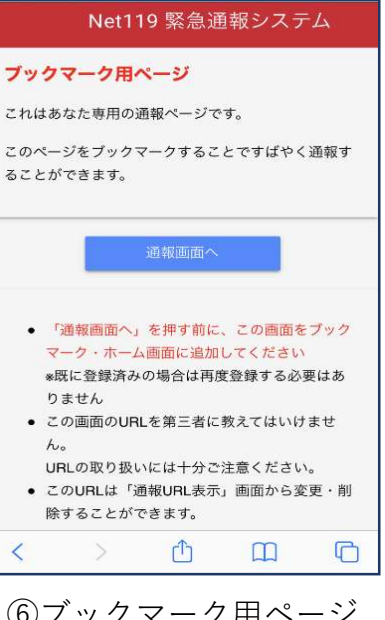

⑥ブックマーク用ページ が開きますので再度手順
⑥⑦以降をお試しください。

### 5登録情報の変更

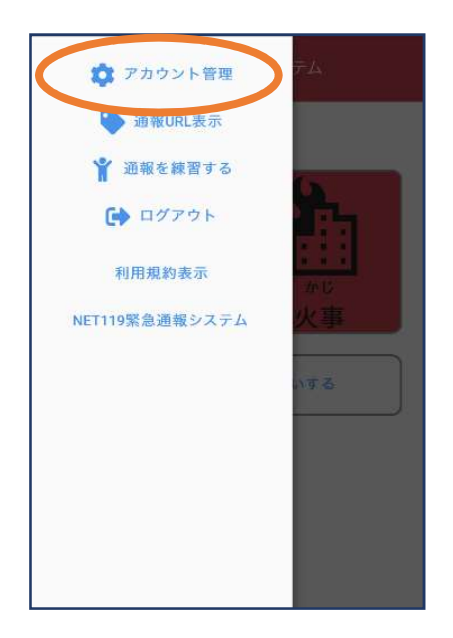

 メニューバーから「ア カウント管理」を選びま す。

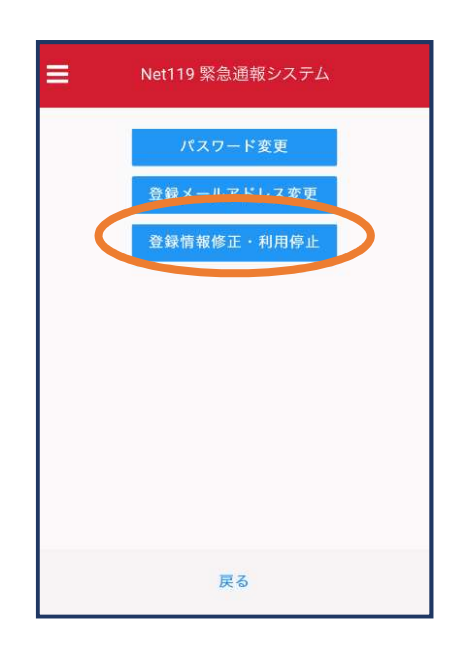

 ②「登録情報修正・利用 停止」を選びます。

|        | Net119] 豆鲸情報変更方法のご案内<br>今日 14:07                                                                |
|--------|-------------------------------------------------------------------------------------------------|
| 1      | NET119 登録情報変更方法のご案内                                                                             |
| 1 Mart | 登録情報の変更は、下記URLから行ってください。                                                                        |
| 1<br>- | 登録情報は、消防本部によって申請が確認された後に<br>反映されます。<br>一定時間が経過するとこちらのURLからの変更申請か<br>できなくなります。ご注意ください。           |
|        | JRL:<br>https://net119.speecan.jp/dev/signup/#register/<br>i33cff12-5d92-4de5-8d78-1bdd3a661675 |
| *<br>U | このメールにお心当たりがない場合は、お手数をおか<br>ますが本メールを削除下さいますようお願い申し上げ<br>す。                                      |
|        | NET110 取合)(高超2) フニノ                                                                             |

③登録してあるアドレス宛に、登録情報変更の案内メールが届き ますので、メール中に記載のURLをタップします。

|                            | 利用者の詳細                    |   |
|----------------------------|---------------------------|---|
|                            | 和州艺术人                     |   |
| ID:                        | gjg92113                  |   |
| 氏名:"                       | アルカディア花子                  |   |
| フリガナ:*                     | アルカディアハナコ                 |   |
| 生年月日:*                     | 1993-06-01T00:00:01+09:00 |   |
| 性別:*                       | 女性                        |   |
| 住所:*                       | 大阪府箕面市箕面6-3-1             |   |
|                            |                           | 9 |
| メールアドレス:*                  | info@arcadia.co.jp        |   |
| 電話番号:                      |                           |   |
| FAX番号:                     |                           |   |
|                            | よく行く場所                    |   |
|                            | 菜急连絡先                     |   |
| $\boldsymbol{\mathcal{C}}$ | <b>國家 利用</b> 停止           |   |
| ④左<br>びま                   | 下の「編集」を選す。                |   |

|          | 申請情報入力・編集           |   |
|----------|---------------------|---|
|          | 申請者本人               |   |
| ID:*     | gjg92113            |   |
| 氏名:*     | アルカディア花子            |   |
| フリガナ:*   | アルカディアハナコ           |   |
| 生年月日:*   | 1993-06-01          |   |
| 性别:      | 男. 🔿 女. 🖲           |   |
| 住所:"     | 大阪府箕面市箕面6-3-1       | Ŷ |
|          | 住所は都道府県名から入力してください。 |   |
| メールアドレス* | info@arcadia.co.jp  |   |
| 電話番号:    |                     |   |
| FAX番号:   |                     |   |
|          | よく行く場所              | ŕ |
|          |                     |   |
|          | 緊急連絡先               | F |
|          |                     |   |
|          |                     |   |
|          | 2010                |   |

⑤追加/変更したい部分 を編集し、「確認」を 押します。

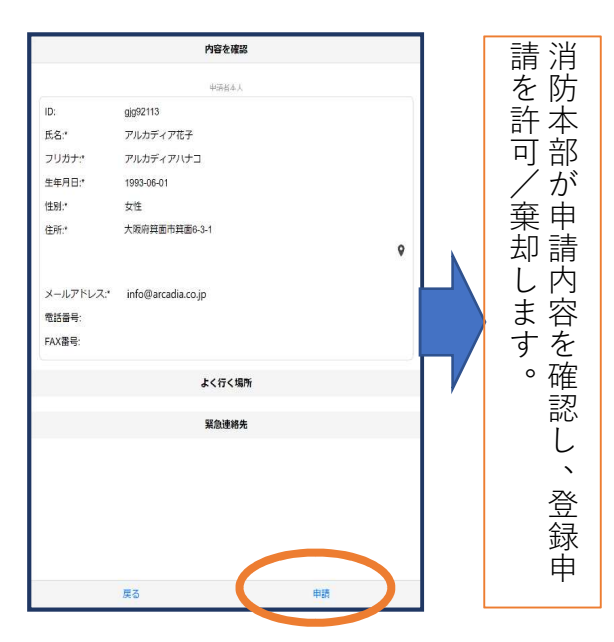

⑥内容を確認し、問題 がなければ「申請」を 押します。

### NET119 登録情報修正完了通知 アルカディア花子様 登録情報修正の申請が確認され、システムの登録情報が修正されました のでご連絡します \*本メールはシステムより自動送信していまず、本メールにご返信いた だいても開発NET119登録には送信されませんのでご注意ください、 \* このメールにお心当たりがない場合は、お手数をおかけしますが本メール を相除下さいますようお願い申し上げます、 Net119 緊急通報システム

⑦申請が許可されると、登録情報修正完了通知がメールで届きます。

# 6利用の停止

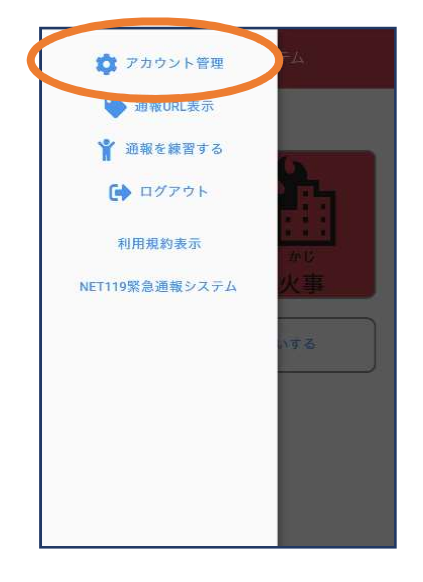

 メニューバーから「 アカウント管理」を選 びます。

| パスワード変更     |
|-------------|
|             |
| 登録メールアドレス変更 |
| 登録情報修正・利用停止 |
|             |
|             |
|             |
|             |
|             |
|             |
| 戻る          |

 ②「登録情報修正・ 利用停止」を選びます。

| [Net119] 登録情報変更方法のご案内<br>今日 14:07                                                               |
|-------------------------------------------------------------------------------------------------|
| NET119 登録情報変更方法のご案内                                                                             |
| 登録情報の変更は、下記URLから行ってください。                                                                        |
| *登録情報は、消防本部によって申請が確認された後に<br>反映されます。<br>*一定時間が経過するとこちらのURLからの変更申請が<br>できなくなります。ご注意ください。         |
| URL:<br>https://net119.speecan.jp/dev/signup/#register/<br>833cff12-5d92-4de5-8d78-1bdd3a661675 |
| * このメールにお心当たりがない場合は、お手数をおかけ<br>しますが本メールを削除下さいますようお願い申し上げま<br>す。                                 |
|                                                                                                 |
|                                                                                                 |

③登録してあるアドレス 宛に、登録情報変更の案 内メールが届きます。 URLをタップします。

|          | 利用者の言                                 | ¥18  |   |
|----------|---------------------------------------|------|---|
|          | 和男艺术。                                 |      |   |
| ID:      | gjg92113                              |      |   |
| 氏名:"     | アルカディア花子                              |      |   |
| フリガナ:*   | アルカディアハナコ                             |      |   |
| 生年月日:*   | 1993-06-01T00:00:01+09:00             |      |   |
| 性别:*     | 女性                                    |      |   |
| 住所:"     | 大阪府算面市算面6-3-1                         |      |   |
|          |                                       |      | 9 |
|          |                                       |      |   |
| メールアトレス。 | info@arcadia.co.jp                    |      |   |
| 电站奋号:    |                                       |      |   |
| FAX音号:   |                                       |      |   |
|          | 2(1)                                  | Eff  |   |
|          | 緊急連絡                                  | 先    |   |
|          | A A A A A A A A A A A A A A A A A A A |      |   |
|          |                                       |      |   |
|          |                                       |      |   |
|          |                                       |      |   |
|          |                                       |      |   |
|          |                                       |      |   |
|          |                                       |      |   |
|          | 編集                                    | 利用停止 |   |

④右下の「利用停止」 を選びます。

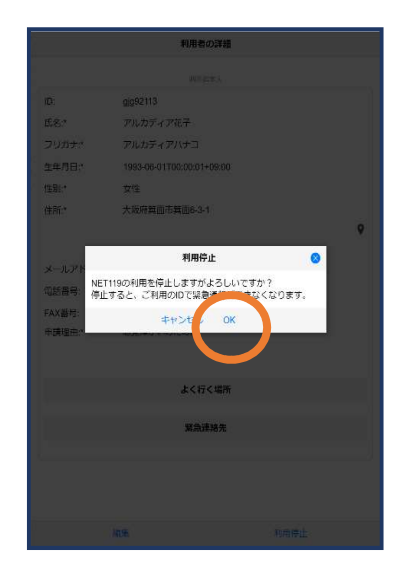

 「利用を停止しま すがよろしいですか
 こと表示されるの
 で、「OK」を選択し ます。

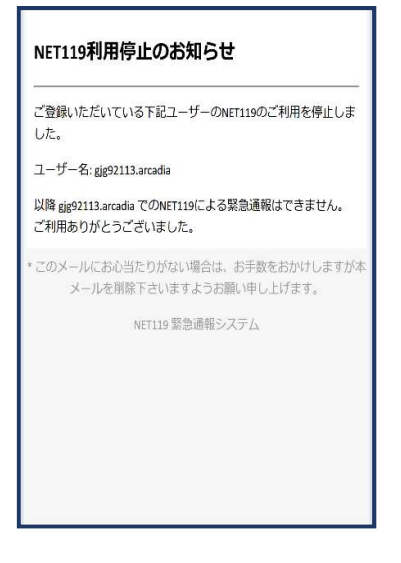

⑥利用停止のお知ら せがメールで届きま す。

# 機種変更をした場合の対応方法

#### NET119 利用開始通知

アルカディア花子 様

NET119の申請情報が確認され、システムが利 用可能となりましたのでご連絡します

<u>NET119 緊急通報システム(</u> <u>netrns.speecan.jp/dev</u> )にアクセスし、下記 の情報でログインしてください

ユーザー名: gjg92113.arcadia パスワード:

パスワードは仮に発行されたものです。 NET119 緊急通報システムにログイン後、ア カウント管理メニューから速やかにパスワー ドの変更を行ってください

\* 本メールはシステムより自動送信していま す。本メールにご返信いただいても開発 NET119登録 には送信されませんのでご注意 ください。

| Net119 緊急通報シ     | ステム |
|------------------|-----|
| gjg92113.arcadia | >   |
| パスワード            |     |
| ログイン             |     |

①登録時に届いたメールからNET119のURLを開き、ID/パス ワードを入力してログインします。 ※ログイン情報が分からない場合やメールアドレスを変更された場合は、 登録先の消防本部もしくは市町村にお問い合わせください。

| +                          |        | <b>3</b> -                 |
|----------------------------|--------|----------------------------|
| <b>していた</b><br>きゅうきゅ<br>救急 | ⇒<br>V | :::<br><sup>かじ</sup><br>火事 |
|                            | に音声通話を | お願いする                      |
|                            |        |                            |

②通報画面が開きます。 左上のメニューバーを開 きます。

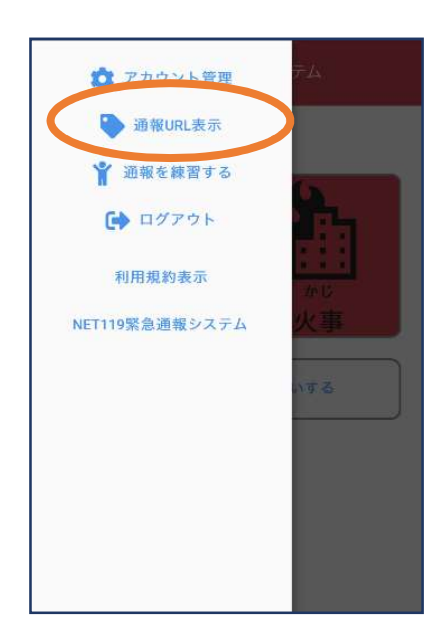

③メニューバーから「 通報URL表示」を選び ます。

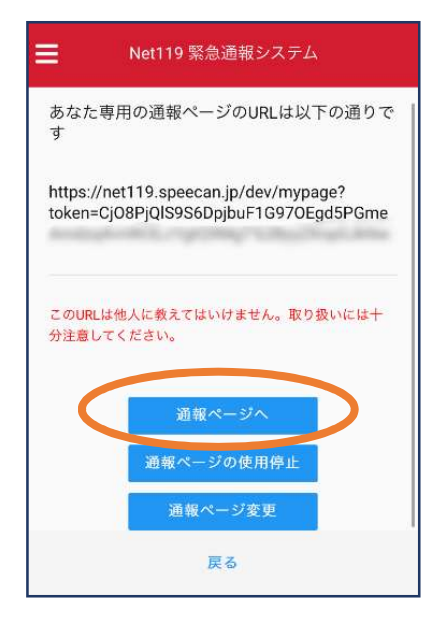

⑤「通報ページへ」を 選びます。

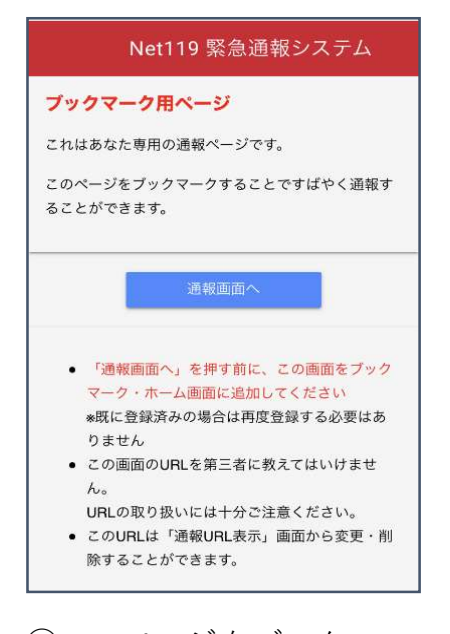

⑥このページをブックマークします。
 ※ブックマーク方法は新規登録時と同様です。